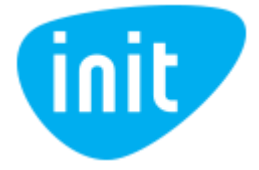

## TP-Link Archer C6 Wi-Fi maršruto parinktuvo slaptažodžių keitimo instrukcija

- 1. Tam, kad naršyklėje prisijungtumėte prie maršruto parinktuvo valdymo panelės:
  - 1.1. Prijunkite kompiuterį laidu prie vieno iš maršruto parinktuvo Ethernet (LAN) prievadų (jeigu neturite tokios galimybės, galite bandyti atlikti žingsnius naudojant belaidį ryšį).

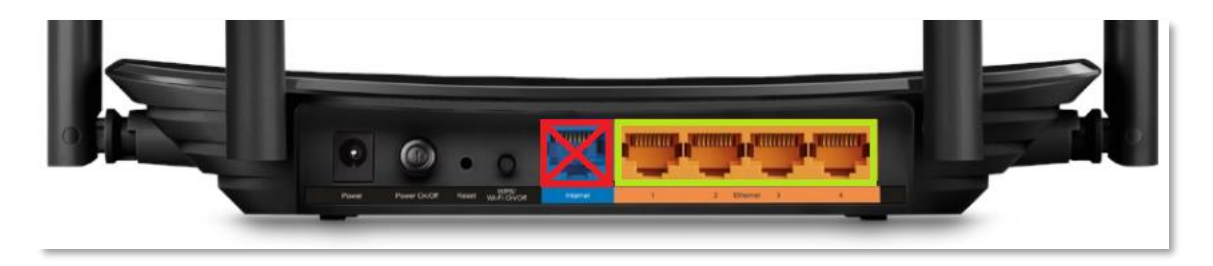

pav. 1 Maršruto parinktuvo Ethernet prievadai

1.2. Interneto naršyklės adreso laukelyje įveskite adresą 192.168.0.1 arba (tik tuo atveju, jeigu netinka pirmasis, ir nebuvo pakeista kitokiu) 192.168.1.1

| 🍅 New Tab | × +         |                    | - 0 X      |
|-----------|-------------|--------------------|------------|
| ← → ⊂ ŵ   | Q 192.10    | 8.0.1              | III\ 🗊 🔹 🗏 |
|           |             |                    | *          |
|           |             | G Search the Web → |            |
|           | Top Sites > |                    |            |
|           | Highlights  |                    |            |
|           |             |                    |            |
|           |             |                    |            |

pav. 2 Prisijungimas prie maršruto parinktuvo valdymo panelės interneto naršyklėje

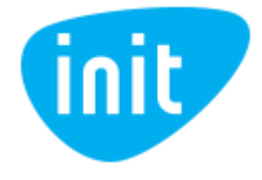

2. Tam, kad prisijungtumėte, į "password" slaptažodžio laukelį mažosiomis raidėmis įveskite "admin". (Jeigu netinka, įsitikinkite, kad nepadarėte klaidos, kitu atveju slaptažodis galėjo būti pakeistas ir jeigu nėra galimybės jį sužinoti, maršruto parinktuvas turi būti atstatytas į gamyklinius parametrus ir sukonfigūruotas iš naujo).

| weict | ome to TP-Link Archer C | .0. Piease | log m.           |
|-------|-------------------------|------------|------------------|
|       | Password                | ø          | Forgot password? |
|       | Log In                  |            |                  |
|       | Log In with TP-Lu       | nk ID      |                  |

pav. 3 Slaptžodžio įvedimas

3. Bevielio tinklo slaptažodžiui pakeisti, maršruto parinktuvo valdymo aplinkos viršuje pasirinkite skiltį "Advanced".

| Ptp-link            | Quick Setup      | Basic    | Advanced   |                  |             | <del>ک</del><br>Logout | 2¦≴<br>Reboot |
|---------------------|------------------|----------|------------|------------------|-------------|------------------------|---------------|
| 🐴 Network Map       |                  |          |            |                  |             |                        | 0             |
| Internet            |                  |          |            |                  | 夸   🛜       |                        |               |
| M Wireless          |                  | Internet |            | Archer C6        | 2.4GHz 5GHz |                        |               |
| 🔩 Parental Controls |                  |          |            |                  |             |                        |               |
| 🕅 Guest Network     |                  |          |            |                  |             |                        |               |
| C TP-Link Cloud     |                  |          |            |                  |             |                        |               |
|                     | wired            | Clients  |            | Wireless Clients |             |                        |               |
|                     | Internet         |          |            |                  |             |                        |               |
|                     | Internet Status: | Conr     | nected     |                  |             |                        |               |
|                     | Connection Type: | Dyna     | amic IP    |                  |             |                        |               |
|                     | IP Address:      | 192.     | 168.66.117 |                  |             |                        |               |

pav. 4 Prisijungimas prie pažangaus meniu

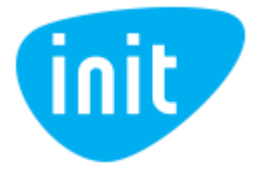

|                     | Quick Setup Basic                                   | Advanced                         | کی<br>Logout Reboot       |
|---------------------|-----------------------------------------------------|----------------------------------|---------------------------|
| 🔸 Status            |                                                     |                                  |                           |
| Network             | internet 🕗                                          | IPv4   IPv6 🔊 Wireless 🤇         | 2.4GHz   5GHz             |
| Deration Mode       | MAC Address; C4-E9-83-EF                            | -59-3D Network Name<br>(SSID):   | TP-Link_593D              |
|                     | Subnet Mask; 255.255.255                            | .0 Wireless Radio:               | On<br>802.11b/g/n mixed   |
| M Wireless          | Default Gateway; 192.168.66.2                       | 25 Channel Width:                | Auto                      |
| - Wireless Settings | Primary DNS: 192.168.66.2                           | 25 Channel:                      | Auto (Current Channel 6)  |
| - WPS               | Connection Type: Dynamic IP                         | MAC Address:                     | C4-E9-83-EF-59-3C         |
| - Wireless Schedule |                                                     | wbs status;                      | Disabled                  |
| - TxBF,MU-MIMO      | m LAN                                               | IPv4   IPv6 Guest Netw           | ork 2.4GHz   5GHz         |
| - Statistics        | MAC Address; C4-E9-83-EF                            | -59-3C Network Name (            | SSID): TP-Link_Guest_593C |
| 🕅 Guest Network     | IP Address; 192.168.0.1<br>Subnet Mask; 255.255.255 | .0 Wireless Radio:               | Off                       |
| 🗱 Parental Controls | DHCP: On                                            | Allow guests to s<br>each other; | see Off                   |
| ,⊒ QoS              |                                                     |                                  |                           |

4. Kairėje pusėje pasirinkite skiltį "Wireless" ir "Wireless settings".

pav. 5 Prisijungimas prie belaidžio tinklo nustatymų

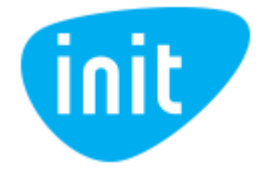

- 5. Laukelyje "Security" pasirinkite "WPA/WPA2-Personal (Recommended)" šifravimo mechanizmą.
  - 5.1. Jeigu leidžia Jūsų naudojami belaidžiai įrenginiai, pasirinkite WPA2-PSK versiją ir AES šifravimo algoritmą, jeigu abejojate palikite "Auto" nustatymus.
  - 5.2. Laukelyje "Password" įveskite savo sugalvotą saugu slaptažodį<sup>1</sup>. Jeigu nesugalvojate saugaus slaptažodžio patys, galite pasinaudoti <u>https://passwordsgenerator.net/</u> įrankio pagalba.
  - 5.3. (Nebūtina) Galite pasikeisti savo belaidžio tinklo pavadinimą "Network Name (SSID)" skiltyje įvedę naują pavadinimą. (Naujai jungiantis prie belaidžio tinklo, ieškokite pakeisto, naujo pavadinimo)

|                                | Quick Setup Basic           | Advanced                                  | 。<br>Logout Reboot |
|--------------------------------|-----------------------------|-------------------------------------------|--------------------|
| - Status                       | Wireless Settings           |                                           | 2.4GHz   5GHz      |
| 📩 Network                      |                             | Enable Wireless Radio     Sharing Network |                    |
| 😂 Operation Mode               | Network Name (SSID):        | TP-Link_593D Hide SSID                    |                    |
| 🔊 Wireless                     | Security:<br>Version:       | WPA/WPA2-Personal (Recommended)           |                    |
| - Wireless Settings            | Encryption:<br>Password:    | Auto TKIP ® AES                           |                    |
| - WPS<br>- Wireless Schedule   | Mode:<br>Channel Width:     | 802.11b/g/n mixed  Auto                   |                    |
| - TxBF,MU-MIMO<br>- Statistics | Channel:<br>Transmit Power: | Auto 💌<br>O Low O Middle 💌 High           |                    |
| R Guest Network                |                             |                                           | Save               |

pav. 6 2.4GHz diapazono belaidžio tinklo nustatymai

6. Išsaugokite pakeitimus paspaudus "Save" mygtuką.

<sup>&</sup>lt;sup>1</sup> Daugiau informacijos https://www.nksc.lt/doc/biuleteniai/NKSC\_Slaptazodziu\_saugumo\_biuletenis.pdf

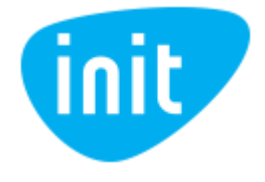

7. (Nebūtina) Galite išsaugoti savo naujai nustatytus prisijungimo prie belaidžio tinklo duomenis paspaudę "Sharing network" ir "Save Picture". Ateityje galėsite panaudoti prisijungimui išsaugotą QR kodą arba paveikslėlyje išsaugotus prisijungimo duomenis.

| Wireless Settings    |                                   | 2.4GHz   5GHz |
|----------------------|-----------------------------------|---------------|
|                      | Enable Wireless Radio Sharing Net | work          |
| Network Name (SSID): | TP-Link_593D                      |               |
| Security:            | WPA/WPA2-Pe                       |               |
| Version:             |                                   |               |
| Encryption:          | ○ Auto ○ T TP-Link_593D           |               |
| Password:            | 12345670 No Password              |               |
| Mode:                | 802.11b/g/n m                     |               |
| Channel Width:       | Auto Save Pict                    | ure           |
| Channel:             | Auto 🔍                            |               |
| Transmit Power:      | 🔿 Low 🔿 Middle 💿 High             |               |

pav. 7 Lentelė išsaugoti prisijungimo duomenis

8. Tuos pačius veiksmus atlikite ir 5GHz belaidžio ryšio dažnio diapazono nustatymuose.

| Ptp-link                              | Quick Setup Basic                 | Advanced Logout Reboot                  |
|---------------------------------------|-----------------------------------|-----------------------------------------|
| - Status                              | Wireless Settings                 | 2.4GHz 5GHz                             |
| 🐴 Network                             |                                   | ☑ Enable Wireless Radio Sharing Network |
| Coperation Mode                       | Network Name (SSID):              | TP-Link_593D_5G                         |
| Mireless                              | Security:<br>Version:             | WPA/WPA2-Personal (Recommended)         |
| - Wireless Settings<br>- WPS          | Encryption:<br>Password:<br>Mode: | Auto TKIP () AES                        |
| - Wireless Schedule<br>- TxBF,MU-MIMO | Channel Width:<br>Channel:        | Auto T                                  |
| - Statistics                          | Transmit Power:                   | O Low O Middle 🖲 High                   |
| 🕅 Guest Network                       |                                   | Save                                    |

pav. 8 5GHz diapazono belaidžio tinklo nustatymai

9. Išsaugokite pakeitimus paspaudus "Save" mygtuką.

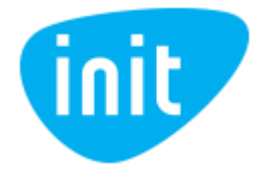

- 10. Prisijungimo prie maršruto parinktuvo valdymo aplinkos slaptažodžio pakeitimui pasirinkite skiltį "System tools" ir "Administration".
  - 10.1. Įveskite seną slaptažodį "admin" skiltyje "Old password";
  - 10.2. Įveskite naują saugų slaptažodį skiltyje "New Password" (nenaudokite belaidžio tinklo slaptažodžio, sugalvokite kitą);
  - 10.3. Pakartokite naują slaptažodį skiltyje "Confirm New password";
  - 10.4. Išsaugokite pakeitimus paspaudus "Save" mygtuką.

| Ptp-link             | Quick Setup Basic Advanced                                                                                                    |
|----------------------|----------------------------------------------------------------------------------------------------|
| - Status             | Account Management 📀                                                                                                    |
| Network              | Old Password:                                                                                                    |
| 😋 Operation Mode     | New Password:                                                                                                    |
| Mireless             | Confirm New Password:                                                                                                    |
| 🕅 Guest Network      | Save                                                                                                    |
| 🗱 Parental Controls  | Password Recovery                                                                                                    |
| QoS                  | Enable Password Recovery                                                                                                    |
| Security             | Save                                                                                                    |
| O NAT Forwarding     |                                                                                                    |
| IPv6                 | Local Management                                                                                                    |
| P VPN Server         | HTTPS:<br>Access for All LAN<br>Connected Devices:<br>LAN or toggle On to enable the management for all devices on<br>LAN or toggle off to enable the management for specific |
| System Tools         | devices.                                                                                                    |
| - Time Settings      | Remote Management                                                                                                    |
| - LED Control        | Remote Management:   Enable                                                                                                    |
| - Diagnostics        | Save                                                                                                    |
| - Firmware Upgrade   |                                                                                                    |
| - Backup & Restore   |                                                                                                    |
| - Administration     |                                                                                                    |
| - System Log         |                                                                                                    |
| - Traffic Statistics |                                                                                                    |
| - System Parameters  |                                                                                                    |

pav. 9 Maršruto parinktuvo valdymo aplinkos slaptažodžio keitimas

- 11. Išjunkite ir įjunkite maršruto parinktuvą.
- 12. Užsikrovus maršruto parinktuvui prie jo valdymo panelės ateityje galėsite prisijungti naudojant naują slaptažodį.

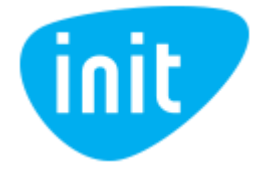

Jeigu Jums pavyko naujai prisijungti prie savo belaidžio tinklo, kito žingsnio galite nedaryti.

- 13. Tam kad prisijungtumėte prie bevielio tinklo naudojant naują slaptažodį, turite *pamiršti (angl. forget)* prieš tai naudotus bevielio tinklo prisijungimus savo kompiuteryje arba išmaniajame telefone :
  - 13.1. Paspauskite ant naudojamo bevielio tinklo pavadinimo dešiniuoju pelės mygtuku ir pasirinkite "Pamiršti", "Pamiršti tinklą" arba "Forget", "Forget network".

| Conne                                     | 85E60<br>ect automatical                                       | Connect<br>Properties<br>Forget |
|-------------------------------------------|----------------------------------------------------------------|---------------------------------|
| G TP-LINK_30<br>Secured                   | CCE                                                            |                                 |
| FP-Link_CI<br>Secured                     | 0C0                                                            |                                 |
| G TP-LINK_FI                              | FCE                                                            |                                 |
| Network & Inte<br>Change settings, su<br> | rnet settings<br>wheth as making a cc<br>(小)<br>plane mode hot | bile<br>spot                    |
| 4 J 1007 (                                |                                                                |                                 |
| ← "Wi-Fi"                                 |                                                                |                                 |
| "Wi-Fi"                                   |                                                                |                                 |
| PASIEKIAMI TINK                           | (LAI                                                           |                                 |
| TP-LINK_685E6<br>Neteisingas slapt        | <b>0</b><br>ažodis                                             |                                 |
| TP-LINK_3CCE                              |                                                                | TP-LINK_6                       |
| Užšifruota (galima                        | a WPS)                                                         | Pamiršti tinklą                 |
| TP-Link_FF9A<br>Užšifruota (galima        | a WPS)                                                         | Keisti tinklą                   |
| TP-LINK_FFCE<br>Užšifruota (galima        | a WPS)                                                         | <u></u>                         |

pav. 10 Lentelė pamiršti tinklą

14. Atlikus veiksmus galite prisijungti prie savo bevielio tinklo iš naujo, naudojant naują slaptažodį.

Iškilus papildomiems klausimams, kreipkitės telefonu 19123 arba el. paštu info@init.lt